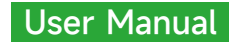

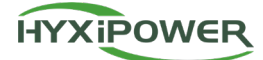

# HYX-DCS-WL/4G DATA COMMUNICATION STICK

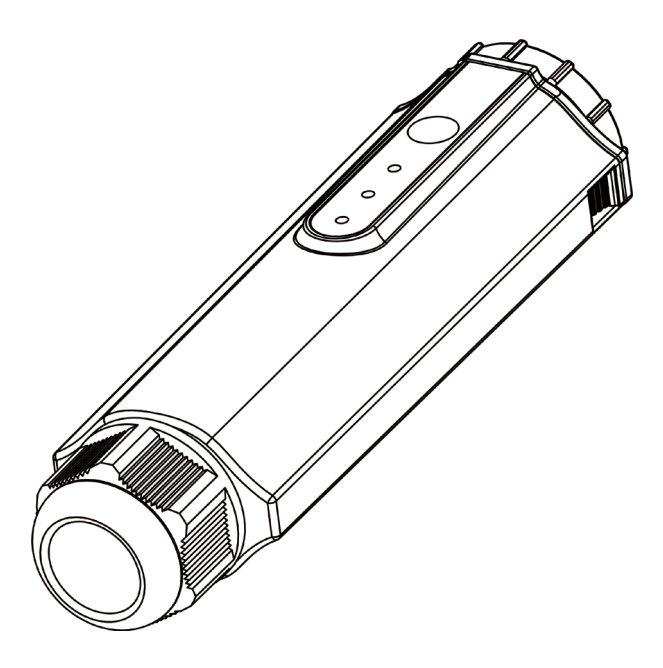

Carefully read this inverter user instructions before using. Read and save these instructions.

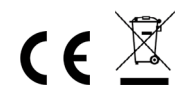

#### © 2023 ZHEJIANG HYXI TECHNOLOGY CO., LTD. All rights reserved.

This document cannot be copied fully or partially, transferred, or distributed in any form without the prior written permission of ZHEJIANG HYXI TECHNOLOGY CO., LTD (hereinafter referred to as "HYXIPOWER").

TRADEMARKS

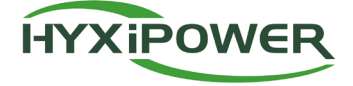

and other HYXIPOWER trademarks are the trademarks or registered trademarks of HYXIPOWER All other trademarks mentioned herein are the properties of their respective owners.

## CONTENTS

| 1. Safety Instructions                                    | 1 |
|-----------------------------------------------------------|---|
| 2. Product Introduction                                   | 2 |
| 2.1 Product Description                                   | 2 |
| 2.1.1 Product Highlights                                  | 2 |
| 2.2 Appearance Introduction                               | 2 |
| 2.2.1 Introduction of Indicator Lights and Key Functions  |   |
| 2.3 Network Application                                   |   |
| 3. Installation                                           | 4 |
| 3.1 Install the smart communication stick (WIFI module)   | 4 |
| 3.2 Install the smart communication stick (4G module)     | 4 |
| 3.3 Installing the Smart Communication Stick (LAN Module) | 4 |
| 4. Human-Computer Interaction                             | 6 |
| 4.1 Installing the App                                    | 6 |
| 4.2 APP User manual                                       | 6 |
| 4.3 System debugging                                      | 6 |
| 5. Troubleshooting                                        | 7 |
| 6. Appendix                                               | 8 |
| 6.1 Technical Parameter                                   | 8 |
| 6.2 Frequency Range & Transmitted Power                   | 8 |
| 6.3 Contact Information                                   |   |

## **1. Safety Instructions**

In order to ensure the safety of the user's person and property when using the product and to use the product more efficiently and optimally, the manual provides relevant, the following symbols are used to highlight the information.

The following is a list of symbols that may be used in this manual and should be read carefully for better use.

#### \Lambda DANGER

 This symbol indicates a hazardous condition that may cause a risk of fatal electric shock, serious personal injury or fire.

### 

• This symbol indicates that in order to avoid potential safety hazards, the corresponding instructions must be strictly followed.

#### 

• This symbol indicates that the operator should pay careful attention and fully understand before performing the relevant operation.

| Symbol | Description                                        | Symbol | Description                                                         |
|--------|----------------------------------------------------|--------|---------------------------------------------------------------------|
| X      | Do not dispose of the inverter as household waste. | CE     | CE mark of conformity.                                              |
|        | The symbol indicates DC voltage.                   | IP66   | Degrees of protection against solid foreign objects and water IP66. |

#### This product should be used with the following in mind:

- Before installation, ensure that all power flow to the inverter is disconnected.
- The site should be chosen away from flammable and explosive materials.
- It should not be forcibly disassembled or scrapped.
- Children should be supervised to ensure they do not play with
- Please note that only professional personnel should install or replace the DCS Smart Communication Stick.
- Do not attempt to repair the DCS Smart Stick without the permission of Huayuxin, as this may
  affect the warranty of the device. If there is damage, please send the product back to the Hyxi
  distributor for repair or replacement.
- Please read all instructions and warnings in this manual carefully before using this equipment.
- Please use the device in accordance with the installation or use instructions in this document, otherwise it may result in personal injury or equipment damage.

## **2. Product Introduction**

### 2.1 Product Description

HYXIPOWER Data communication stick (DCS) is equipped with HYXIPOWER inverter for use, and the inverter's power generation data is transmitted to HYXIPOWER monitoring platform through WiFi, Ethernet, and 4G.HYXIPOWER DCS comes in two versions: WLAN and 4G.

### 2.1.1 Product Highlights

### **Convenient installation**

- Plug-and-play, easy to install.
- Up to 10 inverters can be connected.

### Safe and Reliable

- Data transmission is encrypted to protect data security.
- Supports intermittent transmission to ensure no data loss.

### Intelligent Operation and Maintenance

- Support 4G, Ethernet, WiFi.
- Support local and remote software upgrade, parameter configuration, and alarm fault analysis.

## 2.2 Appearance Introduction

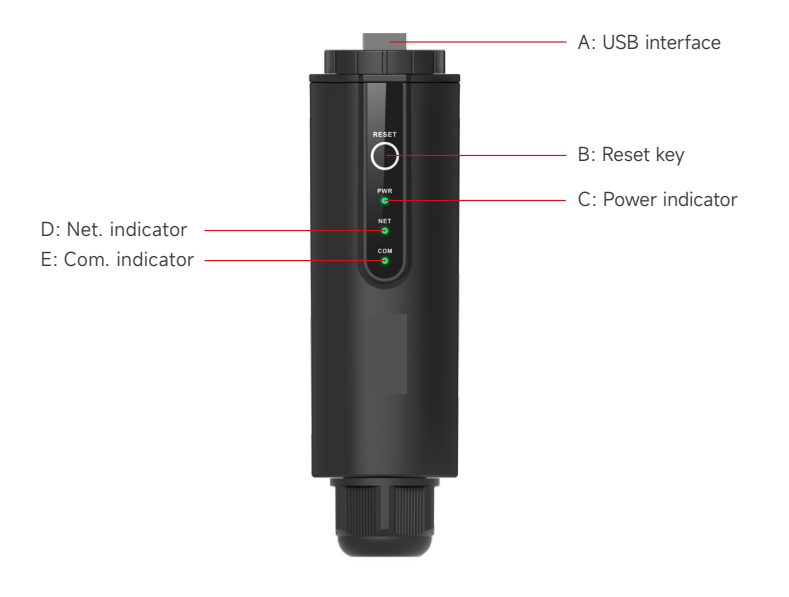

| Indicator | Status      | Description                        |  |
|-----------|-------------|------------------------------------|--|
| POWER     | ON          | Power ON                           |  |
|           | OFF         | Power OFF                          |  |
| NET       | Solid Green | Connected to the server            |  |
|           | Flashing    | Connecting to the server           |  |
|           | OFF         | Disconnected from the server       |  |
| COM.      | Solid Green | Normal communication with inverter |  |
|           | Flashing    | Communicating with the inverter    |  |
|           | OFF         | Communication with inverter failed |  |

### 2.2.1 Introduction of Indicator Lights and Key Functions

#### \* Reset button:

Press 2 times to restart, Press 3 times to enable local configuration (AP mode), Press 4 times to restore factory settings (Within 1 second between pressing).

### 2.3 Network Application

The DCS can monitor the operation information in the PV system in real time and upload this information to the backend.

The DCS can be directly connected to the Hyxi Smart Cloud Platform via Ethernet, wifi, 4G as shown in the figure below.

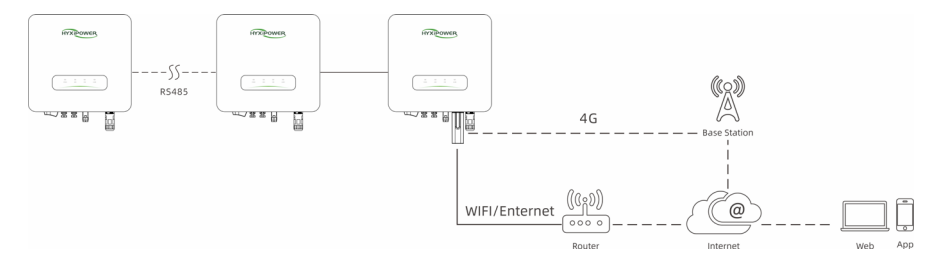

## 3. Installation

### 3.1 Install the smart communication stick (WIFI module)

- Step 1: Remove the waterproof cover at the communication interface of the inverter;
- Step 2: Insert the communication stick into the corresponding communication terminal at the bottom of the inverter and tighten it to make sure it is secure.

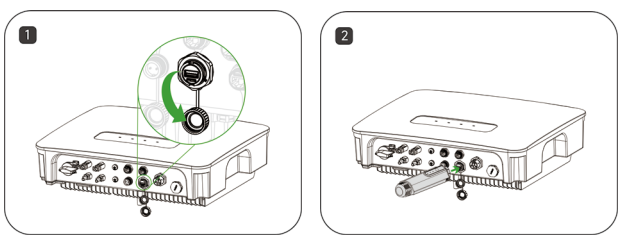

### 3.2 Install the smart communication stick (4G module)

- Step 1: Remove the protective cover of the stick and insert the SIM card;
- Step 2: Install the waterproof cover of the communication stick;
- Step 3: Remove the waterproof cover at the communication interface of the inverter;
- Step 4: Insert the communication stick into the corresponding communication terminal at the bottom of the inverter and tighten it to ensure it is secure.

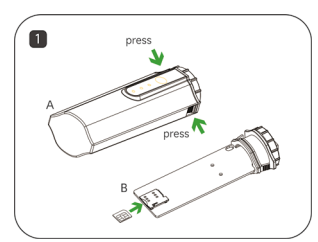

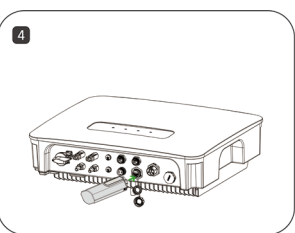

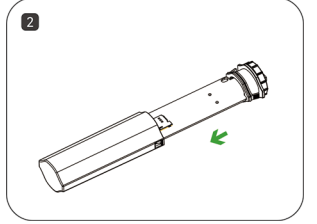

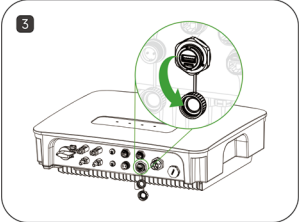

## 3.3 Installing the Smart Communication Stick (LAN Module)

- Step 1: Replace the bottom plug of the communication stick with the LAN plug;
- Step 2: Insert the network cable connector into the network terminal;
- Step 3: Remove the waterproof cover at the communication interface of the inverter;
- Step 4: Insert the communication bar into the corresponding communication terminal at the bottom of the inverter and tighten it to ensure it is secure.

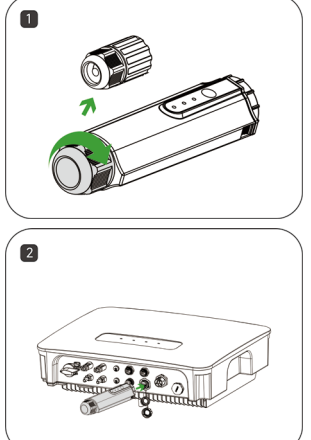

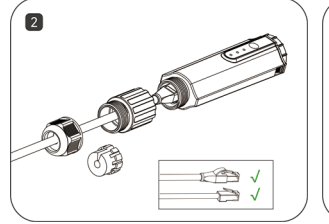

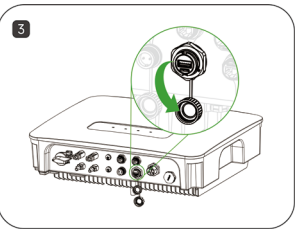

## 4. Human-Computer Interaction

## 4.1 Installing the App

### Method 1

Download and install the App through the following application stores:

- App Store (iOS).
- Google App market (Android, users other than mainland China ones).

### Method 2

Scan the following QR code to download and install the App according to the prompt information:

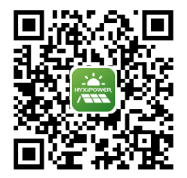

### 4.2 APP User manual

For more information on using the HYXiPower APP, please refer to the user manual "HYXiPower APP".

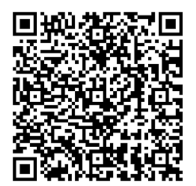

## 4.3 System debugging

For system configuration and debugging, please refer to the user manual "HYXipower Local Debugging APP".

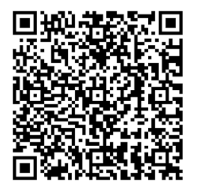

## 5. Troubleshooting

| Code | Description                                         | Solution                                                                                                    |  |
|------|-----------------------------------------------------|----------------------------------------------------------------------------------------------------|--|
| 1    | Unable to search for<br>WiFi signal                 | <ol> <li>Check and confirm that the inverter is powered on and<br/>running, the WiFi module is firmly installed, and the power<br/>light is on.</li> <li>Try to move your smartphone close to the inverter to<br/>confirm whether the signal can be successfully searched,<br/>signal can be successfully searched.</li> </ol>                                                                                                    |  |
| 2    | Unable to search home<br>router's wireless network  | <ol> <li>Refresh the router list.</li> <li>Try to move the router closer to the inverter, make sure<br/>there is no metal object between them<br/>between them.</li> <li>Confirm that the router supports WiFi2.4GHz band and<br/>the wireless signal covers to the location of the inverter.</li> </ol>                                                                                                    |  |
| 3    | Unable to connect home<br>router's wireless network | <ol> <li>Confirm that the access password of the router is<br/>correct, and pay attention to distinguish between upper<br/>and lower case letters.</li> <li>If the user has modified the router's wireless network<br/>name or access password, please reconnect to the router's<br/>wireless network. Please reconnect to the router's wireless<br/>network.</li> <li>Try to move the router closer to the inverter to make<br/>sure the distance between them is within the valid range,<br/>within the effective range.</li> <li>If there are multiple routers in the home, make sure<br/>each router wireless network name is not the same. If the<br/>same wireless network name exists, please change it.</li> </ol> |  |
| 4    | Cannot view any<br>operational data                 | 1. Check the NET indicator light on the DCS module. If<br>the indicator light is not on, please check if the router can<br>connect to the network normally, if the 4G card is plugged<br>in properly, and if the 4G card is not overloaded.                                                                                                    |  |

# 6. Appendix

## 6.1 Technical Parameter

| Product Model                     | HYX-DCS-WL                 | HYX-DCS-4G                                           |  |
|-----------------------------------|----------------------------|------------------------------------------------------|--|
| General Data                      |                            |                                                      |  |
| Max. Inverters Supported          | 10                         | 10                                                   |  |
| Data Acquisition Interval         | Default: 5 mins (1-1       | 5 mins Configurable)                                 |  |
| Connection interface              | USB                        |                                                      |  |
| Installation                      | 10M / 100M Ethernet        | /                                                    |  |
| Enthernet Interface               | Plug-and-play              | Plug-and-play                                        |  |
| Indicator                         | LED                        | LED                                                  |  |
| Dimensions (W*H*D)                | 144*41*33mm                | 122*41*33mm                                          |  |
| Weight                            | 68g                        | 64g                                                  |  |
| Enclosure Rating                  | IP66                       | IP66                                                 |  |
| Power consumption                 | 1W                         | 2W                                                   |  |
| Input                             | 5V/1A                      | 5V/1A                                                |  |
| Wireless Parameter                |                            |                                                      |  |
| Supported standards & frequencies | 802.11b/g/n                | 4G: LTE-FDD / LTE-TDD<br>3G: SCDMA<br>2G: GSM / GPRS |  |
| Environment                       |                            |                                                      |  |
| Operating Ambient Temperature     | - 30 to +65°C              |                                                      |  |
| Relative humidity range           | 0 ~ 100%RH, Non-condensing |                                                      |  |
| Storage temperature range         | -40 to +70°C               |                                                      |  |
| Max. operating altitude           | 4000mm                     |                                                      |  |

## 6.2 Frequency Range & Transmitted Power

|     | Frequency Range |                | Transmitted Power |
|-----|-----------------|----------------|-------------------|
| LTE | B1              | 1920MHz2170MHz | <24dBm            |
|     | В3              | 1710MHz1880MHz | <24dBm            |
|     | В7              | 2500MHz2690MHz | <24dBm            |
|     | B8              | 880MHz960MHz   | <24dBm            |
|     | B20             | 791MHz862MHz   | <24dBm            |
|     | B28             | 703MHz803MHz   | <24dBm            |
|     | B38             | 2570MHz2620MHz | <24dBm            |
|     | B40             | 2300MHz2400MHz | <24dBm            |

|       | Frequency Range |                | Transmitted Power |
|-------|-----------------|----------------|-------------------|
| WCDMA | B1              | 1920MHz2170MHz | <24.5dBm          |
|       | B8              | 880MHz960MHz   | <24.5dBm          |
| GSM   | 900             | 870MHz960MHz   | <33.5dBm          |
|       | 1800            | 1710MHz1880MHz | <30.5dBm          |
| WiFi  | 2400MHz2483MHz  |                | <14dBm            |

### 6.3 Contact Information

If you have any questions about this product, please contact us.

In order to provide you with faster and better after-sales service, we need your assistance in providing the following information.

- Equipment model: \_\_\_\_\_\_
- Serial number of the device:
- Fault code / name: \_\_\_\_\_\_

Version: UM\_HYX-DCS-4G(WL)\_V1.0-202312\_EN

The manual is subject to change without notice while the product is being improved.

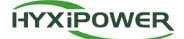

### Zhejiang Hyxi Technology Co., Ltd.

Room 216, Block A, Building 1, No. 57 Jiang'er Road, Changhe Street, Binjiang District, Hangzhou, Zhejiang Province, China www.hyxipower.com support@hyxipower.com